# Nokia 6681 Guia de Aplicativos

9237613 EDIÇÃO 1 PT

#### SOBRE OS APLICATIVOS ADICIONAIS DO NOKIA 6681

Você encontrará na embalagem do produto um *MultimediaMemoryCard* bi-volt de tamanho reduzido (RS-MMC) com aplicativos adicionais da Nokia e outros fornecedores. O conteúdo do RS-MMC e a disponibilidade dos aplicativos e serviços pode variar conforme o país, revendedor e/ou operadora. Você poderá encontrar aplicativos, bem como informações sobre como utilizá-los nas páginas da Nokia <u>www.nokia.com.br/meucelular</u>.

Algumas funções e serviços são dependentes do cartão SIM e/ou da rede, da função MMS ou da compatibilidade dos dispositivos e formatos de conteúdo suportados. Alguns serviços estão sujeitos à tarifas separadas.

#### SEM GARANTIA

Os aplicativos fornecidos no MultimediaCard de tamanho reduzido (RS-MMC) foram criados e são de propriedade de pessoas ou entidades não afiliadas nem ligadas à Nokia. A Nokia não possui direitos autorais e/ou direitos de propriedade intelectual sobre tais aplicativos de terceiros. Portanto, a Nokia não assume nenhuma responsabilidade pelo funcionamento de tais aplicativos, nem de prover atendimento ao usuário final, e também não se responsabiliza pelas informações apresentadas nos referidos aplicativos ou materiais. A Nokia não oferece nenhuma garantia para esses aplicativos.

VOCÊ ADIMITE QUE ESTE SOFTWARE E/OU APLICATIVOS (COLETIVAMENTE, "SOFTWARE"). É OFERECIDO "NO ESTADO EM QUE SE ENCONTRA". SEM NENHUMA GARANTIA EXPRESSA OU IMPLÍCITA, E DE ACORDO COM O MÁXIMO ADMISSÍVEL PELA LELAPLICÁVEL, A NOKIA, SEUS OUTORGANTES OU COMPANHIAS. AFILIADAS, NÃO PROVÊEM DECLARAÇÕES NEM GARANTIAS, EXPRESSAS OU IMPLÍCITAS INCLUINDO, PORÉM NÃO LIMITADAS, ÀS GARANTIAS DE TÍTULO. NEGOCIABILIDADE OU APTIDÃO PARA UM PROPÓSITO DETERMINADO. OU DE QUE O SOFTWARE NÃO INFRINGIRÁ PATENTES, DIREITOS AUTORAIS, MARCAS REGISTRADAS OU OUTROS DIREITOS. A NOKIA E COMPANHIAS ASSOCIADAS NÃO OFERECEM NENHUMA GARANTIA DE QUE AS FUNÇÕES CONTIDAS NESTE SOFTWARE SATISFARÃO SUAS EXIGÊNCIAS PESSOAIS. OU QUE A OPERAÇÃO DO SOFTWARE SERÁ ININTERRUPTA OU SEM ERROS VOCÊ ASSUME TODA A RESPONSABILIDADE E RISCOS DE DANOS OU DE PREJUÍZOS MATERIAIS AO UTILIZAR O SOFTWARE PARA ALCANCAR OS RESULTADOS DESEJADOS, BEM COMO PELA INSTALAÇÃO, UTILIZAÇÃO E RESULTADOS OBTIDOS COM O REFERIDO SOFTWARE. DE ACORDO COM OS LIMITES MÁXIMOS ADMISSÍVEIS PELA LEI APLICÁVEL, EM NENHUM CASO A NOKIA, SEUS FUNCIONÁRIOS OU COMPANHIAS AFILIADAS SERÃO RESPONSÁVEIS POR PERDA DE LUCROS, RENDIMENTOS,

VENDAS, DADOS, INFORMAÇÕES OU CUSTOS DE AQUISIÇÃO DE MERCADORIAS OU SERVIÇOS SUBSTITUTOS, DANOS MATERIAIS, DANOS PESSOAJS, INTERRUPÇÃO DE OPERAÇÕES, OU POR QUALQUER DANO DIRETO, INDIRETO, INCIDENTAL, ECONÔMICO, PUNITIVO OU CONSEQÜENTE, EXTRAORDINÁRIO OU CONSEQUENTE, SEJA COMO FOR QUE TAL DANO TENHA OCORRIDO, E SE TAL DANO OCORREU SOB CONTRATO, SEM CONTRATO, POR NEGLIGÊNCIA OU OUTRA TEORIA DE RESPONSABILIDADE OCASIONADA PELA INSTALAÇÃO OU USO DESTE SOFTWARE OU PELA INCAPACIDADE DE USÁ-LO, MESMO QUE A NOKIA OU COMPANHIAS AFILIADAS TENHAM SIDO INFORMADAS SOBRE A POSSIBILIDADE DE TAIS DANOS. ALGUNS PAÍSES/ESTADOS/ JURISDIÇÕES NÃO PERMITEM A EXCLUSÃO OU A RESTRIÇÃO DE RESPONSABILIDADES, PORÉM PERMITEM QUE UM LIMITE SEJA ESTABELECIDO. NESTE CASO, A RESPONSABILIDADE DA NOKIA, SEUS FUNCIONÁRIOS, OUTORGANTES OU COMPANHIAS AFILIADAS SERÁ LIMITADA A R\$ 150,00. O conteúdo deste acordo não será de nenhuma forma prejudicial aos direitos estatutórios de qualquer indíviduo atuando como consumidor.

Copyright © 2005 Nokia. Todos os direitos reservados. Os logotipos Nokia e Nokia Connecting People são marcas comerciais ou marcas registradas da Nokia Corporation.

Outros nomes de produtos e companhias aqui mencionados são marcas comerciais ou marcas registradas de seus respectivos proprietários.

A Nokia reserva-se o direito de fazer alterações em qualquer dos produtos descritos neste documento sem prévio aviso. A disponibilidade de certos produtos pode variar com o pais ou região.

# Conteúdo

| Introdução                                                                                                    | F |
|----------------------------------------------------------------------------------------------------|---|
| Imagens5<br>Movie director5<br>Editor de fotos6                                                                                                    | P |
| Meus aplicativos                                                                                                    | F |
| Office      11        Quickword      11        Quicksheet      13        Quickpoint      15        Adobe Reader      18        Informações da impressão      19 |   |

| SettingWizard    21      Conectividade    23      PPF (serviço de rede)    23      Para o seu PC    30      Lifeblog +    30      PC Suite    33      Adobe Photoshop Album Starter Edition    36 |   | Ferramentas                           | 21 |
|----------------------------------------------------------------------------------------------------|---|---------------------------------------|----|
| Conectividade    23      PPF (serviço de rede)    23      Para o seu PC    30      Lifeblog +    30      PC Suite    33      Adobe Photoshop Album Starter Edition    36                          |   | SettingWizard                         | 21 |
| PPF (serviço de rede)                                                                                                    | • | Conectividade                         | 23 |
| Para o seu PC    30      Lifeblog +    30      PC Suite    33      Adobe Photoshop Album Starter Edition    36                                                                                    |   | PPF (serviço de rede)                 | 23 |
| Lifeblog +                                                                                                    |   | Para o seu PC                         | 30 |
| PC Suite33<br>Adobe Photoshop Album Starter Edition                                                                                                    |   | Lifeblog +                            |    |
| Adobe Photoshop Album Starter Edition                                                                                                    |   | PC Suite                              |    |
|                                                                                                    |   | Adobe Photoshop Album Starter Edition |    |

# Introdução

O Nokia 6681 é um dispositivo de imagens potente, inteligente e compacto, que permite que você produza mais no trabalho, em casa ou em suas horas vagas. Existe uma variedade de aplicativos fornecidos pela Nokia e diferentes fornecedores de *software* para ajudá-lo a aproveitar seu Nokia 6681 ao máximo.

Uma parte dos aplicativos fornecidos está armazenada no *Reduced-Size MultiMediaCard* (um cartão de memória de tamanho reduzido) e a outra parte está no CD-ROM fornecido com o telefone.

A disponibilidade dos aplicativos pode variar com o país ou área de vendas.

Para utilizar alguns aplicativos, é necessário aceitar os termos de responsabilidade aplicáveis.

No decorrer deste documento, alguns ícones indicarão se o aplicativo está disponível no cartão de memória, CD-ROM ou para *download* da Internet:

Cartão de memória

💿 CD-ROM

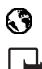

Internet <u>www.nokia.com.br</u>

Nota: Se remover o cartão de memória, os aplicativos instalados no cartão de memória não poderão ser utilizados. Insira o cartão de memória novamente para acessar os aplicativos.

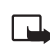

Nota: É necessário instalar os aplicativos do CD-ROM num PC compatível antes de utilizá-los.

# Serviços de Rede

Várias funções deste aparelho dependem dos recursos da rede celular para o seu funcionamento. Tais Serviços de Rede poderão não estar disponibilizados em todas as redes. Talvez seja necessário cadastrar-se com o seu provedor de serviços antes de utilizar esses recursos. O provedor de serviços poderá fornecer instruções adicionais para o seu uso, bem como explicar a aplicação de tarifas. Algumas redes possuem limitações que afetam a utilização dos Serviços de Rede. Por exemplo, algumas redes podem não suportar certos recursos ou os caracteres especiais de vários idiomas.

# Suporte

Aplicativos fornecidos por outros fornecedores de *software* são suportados por estes fornecedores. Se você tiver problemas com um aplicativo, peça suporte ao *Web sit*e relacionado. Veja os *links* da *Web* no final de cada aplicativo neste manual.

# Imagens

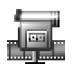

# Movie director 🗈

Use o Movie director para criar videoclipes editados que podem conter vídeo, som e texto. A edição é realizada automaticamente de acordo com o estilo que você selecionar. O estilo determina as transições e efeitos visuais que serão usados no videoclipe.

Pressione **\$** e selecione **Imagem** > **Movie director**.

Pressione  $\bigcirc$  ou  $\bigcirc$  para mover-se entre as guias  $\bigcirc$  e  $\bigcirc$ .

Na guia 🛅, você pode selecionar:

Muvee rápido—Para criar um videoclipe curto, composto por videoclipes e imagens selecionados aleatoriamente. Selecione um estilo e pressione ().

Muvee person.—Para selecionar videoclipes e aplicar um estilo, música e mensagem, definir o tamanho e ver o clipe antes de salvá-lo. Defina o seguinte:

- Vídeo-Selecione os videoclipes que deseja utilizar.
- Imagem-Selecione as imagens que deseja utilizar.

- Estilo-Selecione um estilo da lista. Os estilos determinam os efeitos e a legenda da mensagem. Cada estilo está associado a uma música padrão e a uma mensagem curta.
- Música-Selecione um clipe de música da lista.
- Mensagem—Adicione uma legenda ao início e fim do videoclipe. Você pode digitar uma mensagem ou selecionar um dos modelos. Você pode editar a mensagem curta padrão.
- Criar muvee—Um aviso pede que você selecione o tamanho do videoclipe. Selecione Mensag. multimídia para criar um tamanho de vídeo compatível para ser enviado via MMS, Mesmo de música para criar um vídeo com o mesmo tamanho que o clipe de música selecionado, ou Defin. pelo usuário para digitar manualmente o tamanho do vídeo.

Depois de preparar a exibição inicial do vídeo, a tela Visualizar muvee abre e você pode selecionar Executar, Recriar e Salvar.

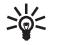

**Dica:** Para criar uma apresentação de *slides*, selecione **Muvee person.** e selecione somente imagens.

**Download estilo**—Permite fazer *download* e instalar estilos novos.

**Configurações**—Percorra até a configuração que deseja alterar:

- Memória em uso—Selecione Memória telefone ou Memory card.
- Resolução-Selecione Alta, Baixa ou Automática.
- Nome padrão muvee—Digite um nome padrão para seus videoclipes.

A guia Contém uma lista de videoclipes que você pode Executar, Enviar, Renomear e Excluir.

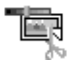

# Editor de fotos 🗈

O aplicativo Editor de fotos permite que você refine a imagem aplicando uma ou várias ferramentas de edição, por exemplo, corte ou moldura, mantendo a qualidade original da imagem.

Pressione S<sup>o</sup> e selecione Imagem > Editor de fotos.

Pressione  $\bigcirc$  ou  $\bigcirc$  para selecionar a imagem a ser editada e pressione  $\bigcirc$ . As ferramentas de edição são exibidas na parte inferior da tela.

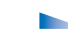

As opções na tela de ferramentas são: Selecionar, Desfazer, Enviar, Carregar, Salvar, e Sair.

Pressione  $\bigcirc$  ou  $\bigcirc$  para selecionar a imagem a ser editada e pressione  $\bigcirc$ . Se a ferramenta de edição exibir pequenas setas adicionais, pressione o **Joystick** em direção à seta para ver mais opções de edição.

As seguintes ferramentas de edição estão disponíveis:

Autocorreção-Para ajustar a cor, contraste e brilho da imagem automaticamente.

**Cortar**—Para remover parte da imagem original e criar uma imagem nova.

Girar p/ esquerda—Para girar a imagem em incrementos de 90 graus.

Inserir moldura-Para adicionar uma moldura ao redor da imagem.

Inserir texto-Para adicionar texto com marca d'água à imagem.

Cartão-Para aplicar um modelo a uma imagem e criar um cartão instantâneo.

# **Meus aplicativos**

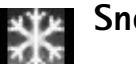

# Snowboard 3D 🗈

Execute alguns truques de *snowboarding* neste desafio de saltos de estilo livre. Você está preparado para competir com profissionais?

Pressione 4 (esquerda), 6 (direita), 2 (para cima) e 8 (para baixo) para ajustar a rotação ao descer o declive e fazer manobras no ar. Você também pode pressionar  $\bigcirc$ ,  $\bigcirc$ ,  $\bigcirc$  e  $\bigcirc$ . Para saltar pressione 5 ou o.

Desça o declive e ajuste seus giros e manobras utilizando os medidores horizontais e verticais na tela. Você deve alinhar os medidores de modo que se ajustem com as linhas de 180 e 360 graus antes de atingir o final do declive.

Um pouco antes do fim do declive, um indicador aparece no canto superior direito do visor. O indicador mostra a distância restante para a ponta do declive.

Tente saltar o mais próximo possível da ponta do declive que conseguir.

Procure fazer o máximo de pegadas possível no ar. Não toque as laterais ou você se machucará.

#### Desafio de truques

No Desafio de truques, seu oponente é um *snowboarder* profissional. Você deve repetir os truques do seu adversário para passar para o nível seguinte. Se você falhar, você perde uma vida. Você tem um total de cinco vidas. Somente o melhor dos melhores chega ao nível imortal.

#### Freestyle

Exiba suas manobras para obter a melhor pontuação. Você marca pontos por:

- Número de manobras
- Número de giros de 180 ou 360 graus
- Tempo do salto
- Suavidade ao tocar o chão
- Combinações difíceis.

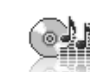

# Music Player 🗈

Com o Music player você pode reproduzir arquivos de música, criar e ouvir listas de faixas e organizar suas músicas por Artists (Artistas) ou Albums (Álbuns).

Para reproduzir arquivos de música, vá até as telas All songs (Todas as músicas), Artists (Artistas), Albums (Álbuns), Recently added (Adic. recentemente) ou Playlists (Lista de faixas) e clique numa música. A música selecionada começa a tocar, seguida das outras na tela atual.

Você pode criar e alterar listas de faixas. Veja "Listas de faixas", pág. 9.

Para adicionar músicas ao *Music Player*, copie arquivos de música no cartão de memória. Na tela Music menu (Menu música), selecione Options (Opções) > Update collection (Atualizar coleção).

Você também pode selecionar Options (Opções) e então:

- 1 Go to Now playing (Ir para Reproduz. agora)—Para ir até a tela de reprodução.
- 2 Collection details (Detalhes da coleção)—Para ver mais informações e estatísticas das músicas na memória.

## Telas Álbuns e Artistas

As telas Albums (Álbuns) e Artists (Artistas) classificam as músicas pelo álbum e seu artista. As informações sobre o álbum e artista são coletadas das guias ID3 dos arquivos de música.

Na tela Artists (Artistas), as músicas são classificadas pelas informações dos respectivos álbuns (se disponível).

Para reproduzir um álbum, clique numa das músicas da lista de faixas do álbum. Veja "Lista de músicas", pág. 8.

Para adicionar álbuns ou artistas à uma lista de faixas, escolha um álbum ou artista e selecione Options (Opções) > Add to playlist (Adic. a lista de faixas). Você pode criar uma lista de faixas nova ou adicionar a uma lista de faixas existente.

Se algumas músicas não estiverem visíveis, vá até o Music menu (Menu música) e atualize a coleção. Veja "Atualizar sua coleção", pág. 10.

Você também pode selecionar Options (Opções) e então:

- Go to Now playing (Ir para Reproduz. agora).
- Collection details (Detalhes da coleção).
- Delete (Excluir)—Para excluir permanentemente o álbum completo ou o artista da memória.

#### Lista de músicas

All songs (Todas as músicas) lista todas as músicas do telefone em ordem alfabética. Recently added (Adic. recentemente) lista todas as músicas do telefone. As músicas adicionadas recentemente são exibidas primeiro.

Para começar a reproduzir a lista de faixas atual, clique numa música. A música começa a partir da música destacada.

Para procurar nas listas, digite letras no campo de busca pressionando as teclas numéricas.

Para excluir músicas, selecione uma música ou marque várias, selecione Options (Opções) > Delete (Excluir). A exclusão de uma música apaga-a permanentemente da memória.

Se quiser selecionar ou excluir várias músicas das listas de faixas, selecione **Options** (Opções) > Mark (Marcar) para cada música que quiser escolher.

Se algumas músicas não estiverem visíveis, vá até o Music menu (Menu música) e atualize a coleção. Veja "Atualizar sua coleção", pág. 10.

Você também pode selecionar Options (Opções) e então:

- Go to Now playing (Ir para Executar)
- Send (Enviar)—Para enviar o arquivo de música destacado para outra pessoa, selecione Options (Opções) > Send (Enviar) e escolha entre:
  - ·Via multimedia (Via multimídia)
  - Via e-mail
  - Via Bluetooth
  - ·Via infrared (Via infravermelho)
- Song details (Detalhes do clipe)—Para ver mais informações sobre a música.

#### Listas de faixas

O *Music Player* suporta listas de faixas m3u simples. As listas de faixas podem ser copiadas com arquivos de música ou podem ser criadas no *Music Player*.

Para ouvir uma lista de faixas, selecione Playlists (Lista de faixas) a partir do menu principal e clique numa lista de faixas.

Para adicionar álbuns ou artistas à uma lista de faixas, escolha um álbum ou artista e selecione Options (Opções) > Add to playlist (Adic. a lista de faixas). Você pode criar uma lista de faixas nova ou adicionar a uma lista de faixas existente. Você também pode selecionar faixas separadas de qualquer tela de lista de músicas e adicioná-las normalmente a uma lista de faixas.

Para remover uma lista de faixas, selecione a lista e em seguida selecione **Options** (Opções) > **Delete** (Excluir). A exclusão de uma lista de faixas apaga somente a lista de faixas, não exclui os arquivos de música.

Você também pode selecionar Options (Opções) e então:

- Go to Now playing (Ir para Executar).
- Send (Enviar).

#### Reproduzir música

Na tela Play music (Executar), o pressionamento da Tecla Direcional alterna entre reproduzir e pausar.

O pressionamento breve da Tecla Direcional para cima volta para a música anterior. O pressionamento breve da Tecla Direcional para baixo avança para a próxima música. Para percorrer uma música, mantenha a Tecla Direcional pressionada para baixo por um tempo mais longo. O pressionamento para cima volta na música e para baixo avança.

Para aumentar o volume, pressione a Tecla Direcional para direita. Para diminuir o volume, pressione a Tecla Direcional para esquerda.

Você também pode selecionar Options (Opções) e então:

- Go to Music menu (Ir para Menu música).
- Shuffle (Execução aleatória)—Para escolher entre os modos de reprodução aleatório ou normal.

- Repeat (Repetir)—Para escolher entre parar de reproduzir as músicas no final da lista, ou voltar ao início e reiniciar a reprodução.
- Add to playlist (Adic. a lista de faixas).

#### Atualizar sua coleção

Talvez seja necessário atualizar sua coleção após adicionar ou remover arquivos de música do telefone. Selecione Options (Opções) > Update collection (Atualizar coleção).

Dependendo da quantidade de arquivos de música e do tamanho da memória, a atualização pode demorar alguns segundos.

# Office

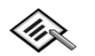

# Quickword 🗈

Documentos do *Microsoft Word* estão prontos para uso com o dispositivo Nokia 6681. Com o Quickword você pode receber documentos originais do Microsoft Word e lê-los no visor do Nokia 6681.0 Quickword suporta cores, negrito, itálico, sublinhado e modo de visualização de tela inteira.

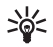

**Dica:** O **Quickword** suporta documentos salvos no formato .doc no *Microsoft Word 97, 2000* e *XP* e *Palm eBooks* no formato .doc.

O Quickword possui as seguintes funções:

- Interoperabilidade com PCs e outros dispositivos *Palm* compatíveis
- Armazenamento de documentos no cartão de memória para acesso instantâneo

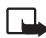

Nota: Nem todas as variações ou funções dos formatos de arquivos mencionados são suportadas.

Acessar e abrir documentos dos seguintes modos:

 Inicie o Quickword e use a opção Procurar para percorrer e abrir documentos armazenados na memória do telefone e no cartão de memória.

- Abra um anexo de e-mail de suas mensagens de e-mail recebidas (serviço de rede).
- Transfira um documento para a Caixa entrada em Mensagens, utilizando a conectividade Bluetooth.
- Use o Ger. arquivos para percorrer e abrir documentos armazenados na memória do telefone e no cartão de memória.
- Percorra páginas da Web. Certifique-se de que seu telefone está ativado com um ponto de acesso à Internet antes de navegar.

#### Gerenciar arquivos do Word

Para percorrer e gerenciar arquivos do *Word* armazenados em seu telefone ou cartão de memória, pressione  $f_{3}^{c}$  e selecione Office > Quickword.

Para abrir um arquivo, vá até o mesmo e pressione ).

Você também pode selecionar **Opções** e uma das seguintes opções:

Procurar-Para percorrer arquivos do *Word* na memória do telefone ou num cartão de memória.

Arquivos > Ordenar–Para ordenar os arquivos exibidos atualmente por nome, data ou extensão.

Arquivos > Buscar—Para buscar arquivos somente na Caixa correio ou em todas as pastas na memória do telefone e no cartão de memória.

Atualizar-Para atualizar a lista de arquivos.

Sobre o aplicativo-Para ver o tamanho do arquivo atual e a data da última modificação.

Excluir—Para excluir o arquivo atual.

Para fechar o Quickword e retornar à pasta Office, selecione Opções > Sair.

#### Ver documentos do Word

Para abrir um documento do *Word* para visualização, pressione  $\mathfrak{G}$  e selecione Office > Quickword. Selecione o documento e pressione  $\textcircled{\bullet}$ .

Use as Teclas de Navegação para navegar pelo documento.

Para procurar texto no documento:

- 1 Selecione Opções > Localizar > Localizar.
- 2 Digite o texto a ser localizado no campo Opções.
- 3 Pressione para mover para o campo Maiúsculas/ Minúsculas. Pressione ou para escolher se deseja ou não diferenciar caracteres maiúsculos de caracteres minúsculos.
- 4 Selecione Localizar para iniciar a busca.

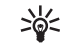

**Dica:** Para localizar a próxima ocorrência do texto procurado, pressione **#**.

Você também pode selecionar **Opções** e selecionar:

Ir para-Para mover para o início, para uma posição selecionada no meio do documento ou para o final do documento.

Zoom-Para ampliar ou diminuir.

**Rolagem automática**—Para iniciar a rolagem automática pelo documento; pressione a rolagem.

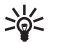

**Dica:** Pressione ) para diminuir ou ) aumentar a velocidade da rolagem automática.

Para fechar o documento e retornar à tela de arquivos, selecione Voltar.

Para fechar o Quickword e retornar à pasta Office, selecione Opções > Sair.

### Mais informações

Se você tiver problemas com o Quickword, visite o site, em inglês, <u>www.quickoffice.com/</u> para mais informações.

Você também pode obter suporte, através do e-mail, do site em inglês: <a href="mailto:supportS60@quickoffice.com">supportS60@quickoffice.com</a>.

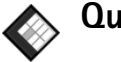

# Quicksheet

Documentos do Microsoft Excel estão prontos para uso com o dispositivo Nokia 6681. Com o Quicksheet você pode receber arquivos de Excel e lê-los no visor do dispositivo Nokia 6681.

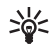

Dica: Quicksheet suporta arquivos de planilhas salvos no formato .xls do Microsoft Excel 97, 2000, 2003 e XP.

O Quicksheet possui as seguintes funções:

- Alterna entre planilhas com apenas dois cliques ٠
- Procura um texto dentro de um valor ou fórmula ٠ na planilha
- Redimensiona colunas, linhas e congela colunas ٠
- Armazena documentos no cartão de memória para ٠ acesso instantâneo

Nota: Nem todas as variações ou funções dos formatos de arquivos mencionados são suportadas.

Acessar e abrir documentos dos seguintes modos:

Inicie o Quicksheet e use a opção Procurar para percorrer e abrir documentos armazenados na memória do telefone e no cartão de memória.

- Abra um anexo de e-mail de suas mensagens de e-mail recebidas (servico de rede).
- Transfira um documento para a Caixa entrada em Mensagens, utilizando a conectividade Bluetooth.
- Use o Ger. arquivos para percorrer e abrir documentos armazenados na memória do telefone e no cartão de memória.
- Percorra páginas da Web. Certifique-se de que seu telefone está ativado com um ponto de acesso à Internet antes de navegar.

#### Gerenciar planilhas

Para percorrer e gerenciar arguivos de planilhas armazenados em seu telefone ou cartão de memória. pressione of e selecione Office > Quicksheet.

Para abrir uma planilha, selecione o arquivo e pressione (•).

Você também pode selecionar Opções e uma das seguintes opcões:

Procurar-Para percorrer arquivos de planilha na memória do telefone ou num cartão de memória.

Arquivos > Ordenar–Para ordenar os arquivos exibidos atualmente por nome, data ou extensão.

Arquivos > Buscar—Para buscar arquivos somente na Caixa correio ou em todas as pastas na memória do telefone e no cartão de memória.

Atualizar-Para atualizar a lista de arquivos.

Sobre o aplicativo-Para ver o tamanho do arquivo atual e a data da última modificação.

Excluir—Para excluir o arquivo atual.

Para fechar o Quicksheet e retornar à pasta Office, selecione Opções > Sair.

#### Ver planilhas

Para abrir uma planilha para visualização, pressione  $rac{1}{9}$  e selecione Office > Quicksheet. Selecione o arquivo de planilha e pressione O.

Use as Teclas de Navegação para navegar pela tabela.

Para alternar entre tabelas, selecione Opções > lr para, vá até a planilha e dê OK.

Para procurar um texto dentro de um valor ou fórmula na planilha, selecione **Opções** > Localizar > **Opções**.

Defina o seguinte:

Localizar–Digite o texto que deseja localizar.

Procurar em−Pressione ) ou ) para buscar em Valores ou Fórmulas.

**Intervalo**−Pressione ① ou ③ para selecionar a área de busca, por exemplo, **Planilha atual**.

Selecione Localizar para iniciar a busca.

Para alterar o modo de exibição da planilha, selecione Opções e uma das seguintes opções:

Alter. tamanho tela-Para alternar entre o modo de visualização de tela inteira e modo parcial.

Nível de zoom-Para ampliar ou diminuir.

Congelar-Para manter a linha, coluna ou ambas visíveis enquanto navega pela planilha.

Ajustar larg. coluna–Pressione ) ou ) para estreitar ou ampliar uma coluna. Quando a coluna estiver da largura desejada, pressione ).

Para fechar a planilha e retornar à tela de arquivos, selecione Voltar.

Para fechar o Quicksheet e retornar à pasta Office, selecione Opções > Sair.

#### Mais informações

Se você tiver problemas com o Quicksheet, visite o site, em inglês, <u>www.quickoffice.com/</u> para mais informações.

Você também pode obter suporte, através do e-mail, do site em inglês: <a href="mailto:supportS60@quickoffice.com">supportS60@quickoffice.com</a>.

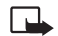

Nota: Quicksheet é dependente do Quickword. Se o Quickword for desinstalado, o Quicksheet não poderá mais visualizar planilhas ou documentos de *Excel*.

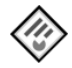

# Quickpoint 🗈

Documentos do *Microsoft Power Point* estão prontos para uso com o dispositivo Nokia 6681. Com o Quickpoint você pode receber apresentações de PowerPoint e lê-las no visor do dispositivo Nokia 6681.

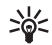

**Dica:** O **Quickpoint** suporta apresentações criadas no formato .ppt no *Microsoft Powerpoint 97, 2000* e *XP*.

O Quickpoint possui as seguintes funções:

- Visualização avançada com quatro telas:
  - Est. tópicos
  - Notas
  - Slide
  - Miniatura (quatro ou mais)
- Armazena apresentações no cartão de memória para acesso instantâneo

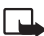

**Nota:** Nem todas as variações ou funções dos formatos de arquivos mencionados são suportadas.

Acessar e abrir documentos dos seguintes modos:

- Inicie o Quickpoint e use a opção Procurar para percorrer e abrir documentos armazenados na memória do telefone e no cartão de memória.
- Abra um anexo de e-mail de suas mensagens de e-mail recebidas (serviço de rede).
- Transfira um documento para a Caixa entrada em Mensagens, utilizando a conectividade Bluetooth.
- Use o Ger. arquivos para percorrer e abrir documentos armazenados na memória do telefone e no cartão de memória.
- Percorra páginas da Web. Certifique-se de que seu telefone está ativado com um ponto de acesso à Internet antes de navegar.

#### Gerenciar apresentações

Para percorrer e gerenciar arquivos de apresentações, pressione G e selecione Office > Quickpoint.

Você também pode selecionar Opções e uma das seguintes opções:

Procurar-Para percorrer arquivos de apresentações na memória do telefone ou num cartão de memória.

Arquivos > Ordenar–Para ordenar os arquivos exibidos atualmente por nome, data ou extensão.

Arquivos > Buscar—Para buscar arquivos somente na Caixa correio ou em todas as pastas na memória do telefone e no cartão de memória.

Atualizar-Para atualizar a lista de arquivos.

Sobre o aplicativo-Para ver o tamanho do arquivo atual e a data da última modificação.

Excluir—Para excluir o arquivo atual.

Para fechar o Quickpoint e retornar à pasta Office, selecione Opções > Sair.

#### Ver estrutura de tópicos

Para abrir uma apresentação para visualização, pressione **\$**<sup>o</sup> e selecione **Office > Quickpoint**.

Selecione uma apresentação e pressione ().

Para navegar entre as telas Est. tópicos, Notas, Slide e Miniatura, pressione  $\bigcirc$  ou  $\bigcirc$ .

Pressione 🕥 ou 🕙 para ir até o próximo slide ou voltar ao slide anterior na apresentação.

Você também pode selecionar Opções e uma das seguintes opções:

Alterar tam. da tela—Para alternar entre o modo de visualização de tela inteira e modo parcial.

Estrutur. de tópicos-Para expandir ou recolher itens no contorno da apresentação.

Navegar-Para mover uma página acima ou página abaixo.

Ver—Para alternar entre as telas Notas, Modo de slides ou Modo de miniaturas.

Para fechar a apresentação e retornar à tela de arquivos, selecione Voltar.

Para fechar o Quickpoint e retornar à pasta Office, selecione Opções > Sair.

#### Ver notas

Para abrir uma apresentação para visualização, pressione **\$** e selecione **Office > Quickpoint.** 

Selecione uma apresentação, pressione (), e pressione () para ir até a tela Notas.

Para navegar entre as telas Est. tópicos, Notas, Slide e Miniatura, pressione  $\bigcirc$  ou  $\bigcirc$ .

Pressione () ou () para ir até o próximo slide ou voltar ao slide anterior na apresentação.

Você também pode selecionar Opções e uma das seguintes opções:

Alterar o tam. da tela-Para alternar entre o modo de visualização de tela inteira e modo parcial.

Navegar-Para ir até o próximo slide ou voltar ao slide anterior.

Ver-Para alternar entre as telas Modo estrut. tópicos, Modo de slide ou Modo de miniaturas.

Para fechar a apresentação e retornar à tela de arquivos, selecione Voltar.

Para fechar o Quickpoint e retornar à pasta Office, selecione Opções > Sair.

#### Ver slides

Para abrir uma apresentação para visualização, pressione **\$** e selecione **Office > Quickpoint**.

Selecione uma apresentação, pressione  $\textcircled{\begin{array}{c} e \ pressione \\ \hline \end{array}} e \ pressione \\ \hline \end{array} e \ pressione \\ \hline \end{array} e \ pr$ 

Para navegar entre as telas Est. tópicos, Notas, Slide e Miniatura, pressione  $\bigcirc$  ou  $\bigcirc$ .

Pressione  $\bigcirc$  ou O para ir até o próximo slide ou voltar ao slide anterior na apresentação.

Você também pode selecionar **Opções** e uma das seguintes opções:

Alterar tam. da tela-Para alternar entre o modo de visualização de tela inteira e modo parcial.

Navegar-Para ir até o próximo slide ou voltar ao slide anterior.

Ver-Para alternar entre as telas Modo estrut. tópicos, Notas ou Modo de miniaturas. No modo de tela inteira, você pode pressionar:

- 1—para reduzir
- 2-para ampliar
- 3-para ajustar o slide na tela

Para fechar a apresentação e retornar à tela de arquivos, selecione Voltar.

Para fechar o Quickpoint e retornar à pasta Office, selecione Opções > Sair.

### Ver miniaturas

Para abrir uma apresentação para visualização, pressione **\$** e selecione **Office > Quickpoint**.

Selecione uma apresentação, pressione ) e pressione para ir até a tela Miniatura.

Para navegar entre as telas Est. tópicos, Notas, Slide e Miniatura, pressione €) ou ().

Pressione 😱 ou 🕙 para ir até o próximo slide ou voltar ao slide anterior na apresentação.

Você também pode selecionar **Opções** e uma das seguintes opções:

Navegar-Para mover uma página acima ou página abaixo.

Ver-Para alternar entre as telas Modo estrut. tópicos, Notas ou Modo de slides. Para fechar a apresentação e retornar à tela de arquivos, selecione Voltar.

Para fechar o Quickpoint e retornar à pasta Office, selecione Opções > Sair.

### Mais informações

Se você tiver problemas com o Quickpoint, visite o site, em inglês, <u>www.quickoffice.com/</u> para mais informações.

Você também pode obter suporte, através do e-mail, do site em inglês: <a href="mailto:supportS60@quickoffice.com">supportS60@quickoffice.com</a>.

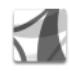

# Adobe Reader 🗈

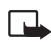

**Nota:** Aplicativo disponível no CD-ROM fornecido com o telefone.

Utilizando o *Adobe Reader*, você pode ver documentos em PDF no seu dispositivo Nokia 6681. Este aplicativo permite ler documentos PDF no visor do seu dispositivo Nokia 6681.

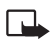

Nota: Esse aplicativo foi otimizado para conteúdo de documentos em PDF para telefones e outros dispositivos móveis, e oferece um limitado conjunto de funções, em comparação à versões para o PC.

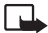

Nota: Esse aplicativo está disponível num número limitado de idiomas.

Acessar e abrir documentos dos seguintes modos:

- Inicie o Adobe Reader e use a opção Open from (Navegar) para percorrer e abrir documentos armazenados na memória do telefone e no cartão de memória.
- Abra um anexo de e-mail de suas mensagens de e-mail recebidas (serviço de rede).
- Transfira um documento para a <u>Inbox</u> (Caixa entrada) em <u>Messaging</u> (Mensagens), utilizando a conectividade Bluetooth.
- Use o File mgr. (Ger. arquivos) para percorrer e abrir documentos armazenados na memória do telefone e no cartão de memória.
- Percorra páginas da Web. Certifique-se de que seu telefone está ativado com um ponto de acesso à Internet antes de navegar.

# Gerenciar arquivos em PDF

Para percorrer e gerenciar arquivos em PDF, pressione  ${\cal G}$  e selecione Office > Adobe PDF. Seus arquivos recentes são listados na tela do arquivo. Para abrir um documento, vá até o mesmo e pressione  $\textcircled{\bullet}$ .

Você pode selecionar as seguintes opções:

**Open from** (Navegar)—Para percorrer arquivos em PDF na memória do telefone ou num cartão de memória.

Settings (Configurações)—Para alterar o nível de zoom padrão e o modo de visualização de documentos em PDF.

Para fechar o *Adobe Reader* e retornar à pasta Office, selecione Options (Opções) > Exit (Sair).

#### Ver arquivos em PDF

Quando um arquivo em PDF estiver aberto, selecione Options (Opções) e uma das seguintes opções:

Zoom—Para ampliar, reduzir ou ajustar à porcentagem selecionada. Você também pode redimensionar o documento conforme a largura da tela ou ajustar a página PDF ao tamanho da tela.

Find (Localizar)-Para procurar um texto no documento.

View (Visualizar)—Para visualizar o documento no modo de tela inteira. Você também pode girar o documento em PDF, 90 graus em qualquer direção.

Go to (Ir para)—Para ir até a página selecionada, à próxima página, à página anterior, à primeira página ou à última página.

Save (Salvar)-Para salvar o arquivo na memória do telefone ou no cartão de memória.

Settings (Configurações)—Para alterar o nível de zoom padrão e o modo de visualização padrão.

**Details** (Detalhes)—Para exibir as propriedades do documento em PDF.

Para fechar o documento e retornar à tela de arquivos, selecione Back (Voltar).

Para fechar o *Adobe Reader* e retornar à pasta Office, selecione Options (Opções) > Exit (Sair).

### Mais informações

Para mais informações, visite o site, em inglês, www.adobe.com.

Para compartilhar perguntas, sugestões e informações sobre o aplicativo, visite o fórum do usuário do Adobe Reader para Symbian OS nas páginas, em inglês, adobe.com/support/forums/main.html.

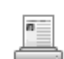

# Informações da impressão 🗈

O aplicativo Info da imp. permite que você imprima diretamente e com total mobilidade a partir do seu telefone. Você pode imprimir uma variedade de conteúdo a partir do telefone em uma impressora equipada com *Basic Print Profile* (BPP - Perfil Básico de Impressão) e conectividade Bluetooth, por exemplo, *HP Deskjet 450 Mobile Printer*. Isso inclui mensagens de texto e multimídia, texto de e-mail, contatos, calendário e notas. Para contatos, o aplicativo suporta a impressão dos seguintes campos do contato:

- Telefone
- Fax
- Celular
- E-mail
- URL
- Endereço

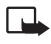

Nota: Esse aplicativo está disponível num número limitado de idiomas.

Pressione *G* e selecione Office > Info da imp..

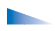

As opções em Info da imp. são: Selecionar, Imprimir, Sobre o aplicativo, Ajuda e Sair.

### Mais informações

Para mais informações sobre a variedade de impressoras suportadas, visite as páginas, em inglês, www.hp.com/apac/phoneprinting.

Você também pode fazer o download da versão mais recente do aplicativo nas páginas, em inglês, www.nokia-asia.com/support/phones/6681.

# Ferramentas

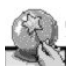

# SettingWizard 🗈

Use o SettingWizard (Assistente de Configuração) para definir as configurações de e-mail e PTT do seu telefone (serviço de rede).

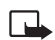

Nota: Para utilizar estes serviços, talvez seja necessário consultar sua operadora ou provedor de serviços para ativar uma conexão de dados ou outros serviços.

Pressione **\$** e selecione **Ferramentas** > **SettingWizard**.

Selecione o item do menu que deseja configurar e pressione  $\textcircled{\begin{array}{c} \bullet}.$ 

#### E-mail

 Se optar por definir suas configurações de e-mail, o SettingWizard localiza a operadora de rede disponível e pede uma confirmação. Selecione OK ou procure outra operadora de rede e dê OK.

O SettingWizard pergunta se você deseja digitar seus detalhes de e-mail, nome de usuário e senha.

- 2 Selecione um por vez e selecione Opções > Alterar. Digite os detalhes e dê OK.
- 3 Selecione Opções > OK quando terminar.
- 4 Selecione OK para confirmar que deseja configurar a caixa de correio para a operadora especificada.

#### PTT – Pressione para falar (serviço de rede)

Essa opção só estará disponível se o aplicativo PTT estiver instalado no dispositivo.

- Se optar por definir suas configurações de pressione para falar (PTT), o SettingWizard localiza a operadora de rede disponível e pede uma confirmação. Selecione OK ou procure outra operadora de rede e dê OK.
- 2 Algumas operadoras exigem um nome de usuário, senha e apelido. Selecione um por vez e selecione Opções > Alterar. Digite os detalhes e dê OK.
- 3 Selecione Opções > OK quando terminar.
- 4 Selecione OK para confirmar que deseja configurar PTT para a operadora especificada.

#### Operadora

Esse item de menu só está disponível se o SettingWizard perceber que outras configurações de operadora estão disponíveis.

- Se optar por definir suas configurações de operadora, o SettingWizard localiza a operadora de rede disponível e pede uma confirmação. Selecione OK ou procure outra operadora de rede e dê OK.
- 2 Selecione OK para confirmar que deseja configurar seu telefone para a operadora especificada.

### Atualizar

Se você não localizar a operadora de rede ou se algumas configurações não estiverem disponíveis, você pode verificar atualizações para o SettingWizard e baixar as configurações mais recentes. Selecione Opções > Atualizar config. para fazer uma atualização.

Para dar início ao processo de atualização, é necessário que você selecione o ponto de acesso que será utilizado pelo SettingWizard.

| ſ | - |          |
|---|---|----------|
|   |   | <b>-</b> |

Nota: Para atualizar o banco de dados de configurações, é necessário que você tenha um ponto de acesso à Internet configurado em seu telefone. Para mais detalhes, consulte a operadora de rede.

# Compartilhar com um amigo

Você pode compartilhar o SettingWizard com seus amigos através de uma conexão Bluetooth.

Partindo do menu principal selecione Opções > Enviar ao amigo.

Para enviar o aplicativo através de uma conexão Bluetooth, certifique-se de que a conectividade Bluetooth está ativada em ambos os telefones. Selecione Via bluetooth.

Selecione o nome do destinatário e selecione Escolher para iniciar o envio, ou Cancelar para interrompê-lo.

## Mais informações

Se você tiver algum problema com o SettingWizard, visite as páginas da Nokia, em inglês, para configurações do telefone <u>www.nokia.com/phonesettings</u>.

# Conectividade

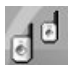

# PPF (serviço de rede) 🗈

Pressione para falar (PTT – *Push to talk*) é um serviço de Voz sobre IP em tempo real, implementado sobre uma rede GSM/GPRS. O serviço PPF fornece comunicação de voz direta, ativada ao pressionar a tecla PPF.

É possível usar o serviço PPF para uma conversa com uma pessoa ou um grupo de pessoas.

Antes de usar o serviço PPF, defina o ponto de acesso e as configurações necessárias para o serviço PPF. Você poderá receber configurações numa mensagem de texto especial da operadora de rede ou provedor de serviços que suporte o serviço PPF. Você também pode usar o aplicativo *SettingWizard* (Assistente de Configuração) para configuração, se suportado pela operadora de rede. Veja "SettingWizard", pág. 21.

Pressione **G**<sup>a</sup> e selecione **Menu** > **Conectividade** > **PPF**.

As opções na tela principal são: Desativar altofalante/Ativar alto-falante, Membros ativos, Desativar, Contatos PPF, Log de PPF, Configurações, Ajuda e Sair. Numa comunicação de PPF, uma pessoa fala enquanto as outras escutam através do alto-falante integrado. Os participantes se revezam para falar. Como apenas um membro do grupo pode falar de cada vez, a duração máxima de um trecho de conversa é limitada. A duração máxima geralmente é definida em 30 segundos. Para obter detalhes sobre a duração do trecho de conversa em sua rede, entre em contato com sua operadora ou provedor de serviços.

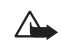

ATENÇÃO! Lembre-se de manter o aparelho em frente a você e não junto ao ouvido. O alto-falante é usado para ouvir. A exposição contínua a volumes muito altos poderá causar danos à sua audição.

Chamadas telefônicas sempre prevalecem sobre atividades PPF.

#### Definir um ponto de acesso PPF

Se você não possuir uma conexão WAP, talvez seja necessário contatar o provedor de serviços para obter assistência ao conectar pela primeira vez, ou visite o site, em inglês, <u>www.nokia.com/phonesettings</u>. Muitas operadoras exigem o uso de um Ponto de Acesso Internet (IAP) como ponto de acesso padrão. Outras permitem o uso do ponto de acesso WAP. Consulte a operadora para mais informações.

Selecione Menu > Configurações > Config. da conexão > Pontos de acesso > Opções > Novo pt. de acesso. Digite as informações a seguir:

Nome da conexão-Dê um nome descritivo à conexão PPF.

Portadora de dados-Selecione Dados de pacote.

Nome do pt. de acesso—Digite o nome do ponto de acesso para estabelecer uma conexão com a rede GPRS. Você pode obter o nome do ponto de acesso junto à sua operadora.

Nome do usuário—Digite seu nome de usuário, se exigido, para estabelecer uma conexão de dados. O nome do usuário normalmente é fornecido pela operadora e geralmente está sujeito à diferenciação entre letras maiúsculas e minúsculas.

Solicitar senha-Selecione Não se não quiser digitar uma senha nova cada vez que conectar-se ao servidor. Se for necessário digitar a senha sempre que se conectar ao servidor, ou se não desejar salvar a senha no telefone, selecione Sim.

Senha-Digite uma senha, se exigido, para estabelecer uma conexão de dados. A senha é normalmente fornecida

pela operadora e geralmente está sujeita à diferenciação entre letras maiúsculas e minúsculas. Ao digitar a senha, os caracteres digitados aparecem brevemente e se transformam em asteriscos (\*). A maneira mais fácil de digitar números é pressionando e segurando o número desejado, e então continuar digitando letras.

Autenticação–Normal/Segura. Obtenha a configuração de autenticação junto à sua operadora.

Homepage—Selecione Nenhum ou digite as configurações de homepage obtidas do seu provedor de serviços.

#### Configurações do serviço PPF

Selecione Menu > Conectividade > PPF > Opções > Configurações. Digite as informações a seguir:

Toque de notificação—A configuração de alerta de chamada recebida para PPF segue as configurações de perfil. Por exemplo, se o perfil Silencioso estiver ativado, PPF estará definido para não incomodar (DND – *Do not disturb*) e, exceto para solicitações de retorno, você não estará disponível para outras pessoas que utilizam o serviço PPF. Você pode selecionar o Sinal de alerta da lista de toques musicais ou usar o sinal definido em Perfis.

Apelido padrão—Digite seu apelido padrão (máximo de 20 caracteres), que será exibido para os outros usuários. Se você não digitar um apelido, Nenhum será exibido. Sua operadora pode ter desativado esta opção em seu aparelho.

Para mais detalhes, consulte a operadora ou provedor de serviços.

Mostrar ender. PTT–Selecione Sim ou Não. Sua operadora pode ter desativado esta opção em seu aparelho. Para mais detalhes, consulte a operadora ou provedor de serviços.

**Domínio**–Digite o nome do domínio obtido junto à operadora.

Nome ponto acesso—Digite o nome do ponto de acesso que você criou. O nome do ponto de acesso é necessário para estabelecer uma conexão com a rede GSM/GPRS.

Endereço servidor-Digite o endereço IP ou o nome do domínio do servidor PPF obtido junto à operadora.

Domínio-Digite o nome do domínio do servidor obtido junto à operadora.

Nome de usuário-Digite seu nome de usuário obtido junto à operadora.

Senha de PPF–Digite uma senha, se exigido, para estabelecer uma conexão de dados. A senha é normalmente fornecida pela operadora e geralmente está sujeita à diferenciação entre letras maiúsculas e minúsculas. Ao digitar a senha, os caracteres digitados aparecem brevemente e se transformam em asteriscos (\*). A maneira mais fácil de digitar números é pressionando e segurando o número desejado, e então continuar digitando letras.

#### Conectar-se com o serviço PPF

Selecione Menu > Conectividade > PPF. Quando ligado, o telefone tenta se conectar automaticamente com o serviço PPF.

Se nenhum outro aplicativo estiver usando GPRS, piscará primeiramente e, em seguida, permanecerá visível com um quadrado ao seu redor, indicando o sucesso da conexão GPRS.

Se Web ou outro aplicativo já estiver usando GPRS, uma linha piscará primeiramente abaixo de Gerentão permanecerá visível indicando o sucesso da conexão GPRS.

Ao estabelecer a conexão, o serviço PPF se conecta automaticamente com os grupos que estavam ativos na última vez que o aplicativo foi fechado. Se a conexão falhar, o telefone tentará reconectar automaticamente até que você opte por sair do PPF.

#### Sair do PPF

Selecione Menu > Conectividade > PPF > Sair. Manter PPF ativo após sair do aplicativo? aparece no visor. Selecione Sim para manter o aplicativo ativo no fundo ou Não para desconectar-se e fechar o serviço.

Se houver vários aplicativos abertos e você quiser alternar entre eles, pressione e segure 49. A tela para alternar aplicativos abre, mostrando uma lista dos aplicativos abertos no momento. Vá até um aplicativo e o selecione.

### **Contatos PPF**

Você pode fazer chamadas particulares a partir da guia Contatos PPF e chamadas para grupos a partir da guia Grupos PPF. Use  $\bigcirc$  e  $\bigcirc$  para selecionar a guia apropriada.

Em **Contatos PPF**, você pode armazenar e gerenciar informações de contatos, tais como nomes e números de telefone bem como enviar solicitações de retorno de chamadas particulares.

- As opções na tela principal de Contatos PPF são: Enviar solicitação retorno, Editar, Log de PPF, Configurações, Ajuda e Sair.

#### Fazer uma chamada particular

Selecione Opções > Contatos PPF.

Selecione o contato da lista com o qual deseja falar e pressione **(C)**. Se o contato estiver conectado ao serviço PPF e não estiver em outra chamada particular ou conversando com um grupo, o PPF criará uma chamada particular com o contato selecionado.

Se o contato já estiver em outra chamada particular ou estiver falando com um grupo, **Destinatário ocupado** aparece.

Pressione e segure  $(\mathcal{C})$  enquanto estiver falando. Quando terminar de falar, solte  $(\mathcal{C})$ .

Você deve encerrar a chamada particular antes de fazer uma nova chamada. Selecione Desativar ou pressione  $\hfill C$  .

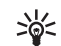

Dica! Lembre-se de manter o aparelho próximo a você durante uma chamada PPF, para que possa ver o visor. Fale na direção do microfone e não cubra o alto-falante com as mãos.

#### Enviar uma solicitação de retorno

Em Contatos PPF, vá até o nome do contato e selecione Opções > Enviar solicitação de retorno

Enviar solicitação de retorno aparece, juntamente com o nome do destinatário e uma imagem em miniatura (se você tiver inserido uma).

Ao enviar a solicitação de retorno, o aviso Solicitação de retorno enviada é exibido. O sinal de alerta toca por 30 segundos (ou até o destinatário responder à solicitação de retorno) e a solicitação é exibida no telefone do destinatário. A solicitação de retorno é salva no Log de PPF do destinatário.

Se a pessoa que você chamar não estiver conectada, o aviso Destinatário não encontrado é exibido.

#### Responder a uma solicitação de retorno

Quando alguém lhe envia uma solicitação de retorno, o aviso Aceitar solicitação de retorno de (nome) é exibido. Um sinal de alerta toca por 30 segundos (ou até você responder à solicitação de retorno). Ao receber uma solicitação de retorno, selecione Aceitar para iniciar uma chamada ao remetente da solicitação de retorno ou Recusar para descartar a solicitação de retorno. Após 30 segundos, o sinal de alerta pára e o aviso <N> novas solicitações de retorno é exibido, em que <N> indica o número de novas solicitações de retorno. A solicitação de retorno é salva em Log de PPF na pasta Solicit. retorno recebidas.

Selecione Mostrar para abrir a tela de *log* Solicit. retorno recebidas ou Sair para apagar o aviso.

# Salvar o remetente da solicitação de retorno em Contatos

Quando receber uma solicitação de retorno de alguém que não esteja em sua lista de Contatos PPF, é possível salvar a entrada na lista.

Selecione Opções > Log de PPF. Vá até a pasta Solicit. retorno recebidas e selecione o remetente da solicitação de retorno que você deseja adicionar, e então selecione Opções > Adic. aos contatos.

#### **Grupos PPF**

As opções na tela principal de grupos PPF são: Ativar, Adicionar grupo, Excluir, Detalhes, Log de PPF, Configurações, Ajuda e Sair.

Selecione Opções > Contatos PPF > Grupos PPF. Quando você estiver conectado a um grupo, todos os membros ligados ao grupo ouvirão ao mesmo tempo o que você falar. Até cinco grupos podem estar ativos ao mesmo tempo. Quando houver mais de um grupo ativo, use Alternar para alterar o grupo com o qual deseja falar. O grupo com o qual você está falando no momento tem prioridade sobre os outros grupos.

Cada usuário do grupo é identificado por um apelido. Os membros do grupo podem escolher um apelido, que é mostrado como identificação de chamada, para cada grupo.

#### Criar grupos

Você pode criar dois tipos de grupos: grupos existentes ou grupos criados pelo usuário. Para cada grupo, defina o seguinte:

Nome do grupo-Dê um nome descritivo ao grupo PPF.

Privacidade do grupo—Selecione Grupo particular ou Grupo público.

Apelido no grupo-Seu Apelido padrão é exibido.

Miniatura do grupo (opcional)—Escolha uma imagem da Galeria para adicionar como miniatura.

#### **Grupos** existentes

Um grupo existente é um grupo de conversa configurado pela operadora. Somente usuários pré-configurados podem entrar e utilizar o grupo. Ao entrar num grupo existente, você deverá completar um URL para o grupo. Para adicionar um grupo existente, selecione **Opções** > Adicionar grupo > Entrar para existente.

#### Grupos criados pelo usuário

Você pode criar seus próprios grupos, escolher o nome do seu grupo e convidar membros. Esses membros podem convidar outros membros para o grupo.

Para adicionar um grupo novo, selecione Opções > Adicionar grupo > Criar novo.

#### Convidar novos membros para um grupo

Ao criar um grupo, o aviso Enviar convite a todos os membros agora? aparece no visor. Selecione OK para abrir uma lista de contatos e convidar alguns a entrar no grupo. Os convites do grupo são mensagens de texto que podem ser recebidas dentro e fora do aplicativo PPF. Quando os convites são enviados, o telefone retorna à tela de sessões PPF, em que o novo grupo se torna o grupo ativo.

Se selecionar Não, o aviso Grupo não possui membros ativos é exibido e o telefone retorna à tela de sessões PPF, em que o grupo vazio é o grupo ativo.

Você também pode convidar novos membros para um grupo a partir da tela Membros ativos. Selecione Opções > Adic. membro para abrir a tela de convite. Só é possível convidar novos membros quando você for o anfitrião de um grupo particular ou quando o grupo for um grupo público.

#### Responder a um convite

Para salvar o convite do grupo, selecione Opções > Salvar grupo. O grupo é adicionado à sua lista de grupos PPF.

Depois de salvar o convite do grupo, o aviso Chamar grupo <nome> agora? aparece no visor. Selecione OK para abrir a tela de sessões de PPF. O seu telefone efetuará *log-in* no serviço, se você ainda não o tiver feito. Selecione Não para fechar o convite e retornar à tela anterior.

Se recusar ou apagar o convite, o aviso de convite será descartado, mas o convite será armazenado na caixa de entrada de mensagens. Para entrar no grupo mais tarde, abra e aceite o convite.

#### Ver os membros do grupo

Para ver os membros de um grupo quando tiver uma chamada de grupo ativa, selecione **Opções > Membros ativos**.

As opções na tela Membros ativos são: Enviar solicitação de retorno, Desativar, Adic. membro, Adic. aos contatos, Ajuda e Sair.

A tela Membros ativos contém uma lista dos membros do grupo ativos no momento. Os nomes na lista são os apelidos dos membros. Se um membro não tiver um apelido definido, o seu URL aparece em lugar do apelido.

#### Falar com um grupo

Para falar com o grupo padrão depois de se conectar com o serviço PPF, pressione **(C)**. Você ouvirá um toque, indicando que o acesso foi concedido.

Pressione e segure **C**) enquanto estiver falando. Quando terminar de falar, solte **C**).

Se você tentar responder a um grupo pressionando **C**) enquanto outro membro estiver falando, o aviso **Espere** é exibido. Solte **C**), espere até a outra pessoa terminar de falar e pressione **C**) novamente quando o participante tiver terminado. Ou, mantenha **C**) pressionada e aguarde até que Fale apareça.

Numa conversa de grupo, a primeira pessoa a pressionar **C**) assim que alguém termina de falar é o próximo a falar.

Quando terminar a chamada PPF, selecione  $\ensuremath{\mathsf{Desativar}}$  ou pressione  $\ensuremath{\mathsf{C}}$  .

### Ver o log de PPF

Selecione Menu > PPF > Opções > Log de PPF. O *log* contém as seguintes pastas:

- Solicit. retorno recebidas
- Chamadas PPF recebidas
- Chamadas PPF criadas

As opções nas telas Solicit. retorno recebidas e Chamadas PPF recebidas são: Enviar solicitações de retorno, Adicionar aos contatos, Excluir, Limpar lista, Duração do log, Ajuda e Sair.

As opções na tela Chamadas de PPF criadas são: Excluir, Limpar lista, Duração do log, Ajuda e Sair.

Vá até uma pasta e escolha uma das seguintes opções:

Abrir-Para abrir um item marcado na lista.

Limpar log-Para excluir todas as entradas da lista.

**Duração do log**—Para definir a duração do *log*. Selecione **Sem log**, **1 dia**, **10 dias ou 30 dias**.

Você pode iniciar uma chamada particular a partir de Log de PPF pressionando 3.

# Para o seu PC

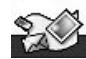

# չ Lifeblog ≣+⊙

O Nokia Lifeblog é uma combinação de *software* para PC e telefone celular que mantém um diário multimídia dos itens que você coletou com seu telefone celular. O Lifeblog automaticamente organiza suas fotos, vídeos, mensagens de texto, mensagens multimídia e publicações numa cronologia que você pode navegar, buscar, compartilhar, publicar e fazer cópias de segurança. Tanto a versão para PC quanto a versão móvel permitem o envio ou a documentação de seus itens para que outros usuários os vejam.

A versão móvel do Lifeblog automaticamente mantém um registro de seus itens de multimídia. Use o Lifeblog deste telefone para percorrer seus itens, enviá-los para outras pessoas ou publicá-los na *web*. Conecte o telefone com seu PC utilizando um cabo USB ou a tecnologia Bluetooth para transferir e sincronizar os itens do telefone com seu PC.

O Lifeblog para PC fornece fácil navegação e busca dos itens coletados com seu telefone. Através de um único botão de transferência e um cabo USB ou tecnologia Bluetooth, suas fotos, vídeos, mensagens de texto e multimídia favoritas são transferidas novamente para o telefone.

Para proteção, você pode fazer cópias de segurança do banco de dados no Lifeblog utilizando um disco rígido, CDs/DVDs, *drive* removível ou *drive* de rede. Além disso, você pode publicar itens em seu *Web log*.

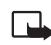

Nota: Esse aplicativo está disponível num número limitado de idiomas.

#### Instalar o Lifeblog no telefone 🗈

Para instalar o Lifeblog no telefone:

- 1 Pressione 🚱 e selecione o ícone do Lifeblog.
- Selecione Opções > Abrir para iniciar o programa de instalação.
- **3** Pressione **OK** para instalar o aplicativo Lifeblog para telefones.
- 4 Pressione OK, quando solicitado, se desejar adicionar o Lifeblog ao menu.

#### Instalar o Lifeblog no PC 💿

Antes de instalar o Lifeblog em seu PC, você precisará do seguinte:

 Intel<sup>®</sup> Pentium<sup>®</sup> de 1 GHz ou equivalente, 128 MB RAM

- 400 MB de espaço disponível em disco rígido (se precisar instalar DirectX e PC Suite)
- Capacidade gráfica de 1024x768 e cores de 24 bits
- Cartão gráfico de 32MB
- Microsoft<sup>®</sup> Windows<sup>®</sup> 2000 ou Windows XP
  Para instalar o Lifeblog no PC:
- 1 Insira o CD-ROM fornecido com o telefone.
- 2 Instale o Nokia PC Suite, incluindo os drivers USB DKU-2.
- 3 Instale o Nokia Lifeblog para PC.
- 4 Se o Microsoft DirectX 9.0 ainda não estiver instalado em seu PC, ele será instalado agora.

#### Conecte seu telefone e PC

Para conectar seu telefone e PC utilizando o cabo USB:

- Certifique-se de ter instalado o Nokia PC Suite e o driver DKU-2 para a conexão USB antes de conectar seu telefone e PC.
- 2 Conecte o conector menor do cabo USB com a porta USB do computador e conecte o conector maior com o telefone.
- 3 Inicie o aplicativo Lifeblog PC.

Para conectar seu telefone e PC utilizando a tecnologia sem fio Bluetooth:

- 1 Certifique-se de ter instalado o Nokia PC Suite em seu PC.
- 2 Ative a tecnologia Bluetooth no telefone e PC. Para detalhes, consulte o Manual do Usuário do seu telefone Nokia e as informações do seu PC.

#### Transferir itens

Quando conectar o telefone e o PC utilizando um cabo USB, ou conectar o telefone e o PC utilizando a tecnologia Bluetooth, você estará pronto para transferir itens. Os itens novos são movidos da guia Linha de tempo no telefone para Linha de tempo no PC, e as guias Favoritos no telefone e no PC são sincronizadas.

Para transferir itens do telefone para o PC e para sincronizar Favoritos:

- 1 Inicie o aplicativo Lifeblog no PC.
- 2 No aplicativo Lifeblog PC, selecione Arquivo > Transferir itens ou clique no botão Transferir itens.

Os itens do telefone, transferidos com êxito para o PC, são excluídos do telefone. Observe que os itens são excluídos de todos os depósitos de itens do telefone (por exemplo, Mensagens e Galeria). Se você não quiser que seus itens sejam excluídos do telefone, adicione-os à Favoritos antes de transferi-los para o PC. Os itens em Favoritos sempre permanecem no telefone.

# Publicar itens na *Web* a partir do telefone

Você pode compartilhar seus melhores itens de Lifeblog publicando-os na *Web*, enviando-os para o seu *Web log* (*blog*) na Internet para que outras pessoas possam vê-los.

Primeiro, você deve criar uma conta com um serviço de Web log; em seguida, crie um ou mais Web logs que você usará como destino para suas publicações, e então adicione a conta de Web log ao Lifeblog no telefone usando o diálogo de configurações do Web log. Atualmente, o serviço de Web log recomendado para o Lifeblog é o Six Apart's. Veja a página, em inglês, www.typepad.com.

Publicar itens na Web a partir do telefone:

- 1 Em Linha de tempo ou Favoritos, selecione o item ou itens que deseja publicar na Web.
- 2 Selecione Opções > Publicar na web.
- 3 Se você estiver utilizando esta função pela primeira vez, o Lifeblog resgata uma lista de Web log do servidor de Web log.
- 4 O diálogo de publicação do Web log abre.
- 5 Selecione da lista Publicar em: o Web log que deseja utilizar. Se você tiver criado novos Web logs, poderá atualizar a lista de Web log selecionando Opções > Atualizar lista de weblog.

- 6 Dê um título e escreva uma legenda para a publicação. Você também pode escrever uma história ou uma descrição maior no campo para texto.
- 7 Quando tudo estiver pronto, selecione Opções > Enviar.

### Publicar itens na Web a partir do PC

Primeiro, você deve criar uma conta com um serviço de Web log, então crie um ou mais Web logs que você usará como destino para suas publicações e adicione a conta de Web log ao Lifeblog. Atualmente, o serviço de Web log recomendado para o Lifeblog é o Six Apart's: Veja a página, em inglês, www.typepad.com.

Publicar itens na Web a partir do PC:

- 1 Em Linha de tempo ou Favoritos, selecione o item ou itens (até 50) que deseja publicar na *Web*.
- 2 Selecione Arquivo > Publicar na web ou clique no botão Publicar na web.
- 3 A janela Publicar na web abre.
- 4 Dê um título e escreva uma legenda para a publicação. Você também pode escrever uma história ou uma descrição maior no campo para texto.
- 5 Selecione da lista Publicar em: o weblog que deseja utilizar.

6 Quando tudo estiver pronto, clique no botão Enviar.

Edite suas contas de *Web log*, adicione novas contas ao Lifeblog ou remova contas antigas na janela Editar contas de weblog.

#### Importar itens do disco rígido, CD ou DVD

Além das imagens JPEG (JPG) de seu telefone com câmera, você também pode importar imagens JPEG (jpg), 3GPP, e videoclipes MPEG4 de outras fontes (tais como um CD ou pastas no disco rígido) para o Lifeblog.

Para importar imagens ou vídeos do PC para o Lifeblog PC:

- Na tela Linha de tempo ou Favoritos, selecione Arquivo > Importar do PC.
- 2 A janela Importar imagens ou vídeos do PC abre.
- 3 Percorra a lista para localizar o arquivo de imagem ou vídeo, ou para navegar em outras pastas e localizar o arquivo que deseja importar. Use a lista Procurar para percorrer outros mecanismos ou dispositivos.
- 4 Selecione um arquivo ou vários arquivos. Você pode visualizar seu conteúdo no painel Visualizar.
- 5 Clique em Abrir para importar o arquivo ou os arquivos selecionados.

#### Percorrer as telas Linha de tempo e Favoritos no PC

Ao iniciar o Lifeblog, você tem várias maneiras de moverse pelas telas Linha de tempo e Favoritos. O modo mais ágil é segurar o *slider* e movê-lo para frente ou para trás, rápida ou lentamente. Ou, você pode clicar na barra cronológica para selecionar uma data, usar a função **lr para data** ou usar as teclas de seta.

### Mais informações

Para mais informações sobre serviços de Web log e sua compatibilidade com o Lifeblog, visite as páginas, em inglês, <u>www.nokia.com/lifeblog</u> ou pressione F1 no aplicativo Lifeblog PC para abrir o Lifeblog Help.

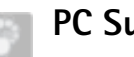

# PC Suite ⊙

O Nokia PC Suite é um conjunto de aplicativos para PC desenvolvido para uso com o dispositivo Nokia 6681.

Para instalar e utilizar o Nokia PC Suite, você precisa de um PC que opere com Microsoft *Windows 2000* ou *XP* e seja compatível com o cabo USB fornecido ou com conectividade Bluetooth.

Antes de utilizar o PC Suite, é necessário instalá-lo em seu PC. Consulte o CD-ROM para mais informações.

Ao instalar o PC Suite, você poderá receber avisos de segurança do *Windows*. Continue a instalação assim mesmo.

O Manual do Usuário completo do PC Suite está disponível em formato eletrônico no CD-ROM.

Algumas tarefas úteis que você pode realizar com o Nokia PC Suite são:

- Sincronizar.
- Adicionar contatos.
- Fazer cópias de segurança e recuperar.
- Transferir informações e figuras.
- Transferir música.
- Instalar aplicativos.

# Sincronizar

O Nokia PC Sync permite que você sincronize itens de Contatos, Calendário, Atividades e Notas entre seu Nokia 6681 e um *PC Personal Information Manager* (PIM – Gerenciador de Informações Pessoais do PC), permitindo que você mantenha as informações atualizadas tanto no telefone quanto no PC.

- 1 Iniciar o PC Suite.
- 2 Conecte seu telefone ao PC utilizando o cabo USB ou uma conexão Bluetooth.

3 Selecione Sincronizar no PC Suite.

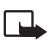

Nota: Ao conectar-se pela primeira vez, um assistente o ajuda a ativar o modo padrão de sincronização.

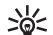

**Dica:** Você pode configurar o telefone e PC para sincronizar dados automaticamente quando o telefone estiver conectado com o PC e o PC Suite estiver ativo.

### Adicionar contato

Com o *Nokia Contacts Editor* você pode abrir, editar, salvar e imprimir contatos de telefone em seu PC. Você também pode atualizar contatos novos e alterados num telefone compatível.

- 1 Iniciar o PC Suite.
- 2 Conecte seu telefone ao PC utilizando o cabo USB ou uma conexão Bluetooth.
- 3 Selecione Adic. ao contato no PC Suite.

Você também pode abrir o *Nokia Contacts Editor* selecionando um contato da pasta de Contatos no *Nokia Phone Browser*.

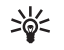

Dica: Você também pode adicionar uma miniatura a um contato. Selecione Arquivo > Importar Miniatura. Clique em Adicionar Miniatura. Clique nas molduras da imagem em miniatura no contato.

#### Fazer cópia de segurança e recuperar

Faça uma cópia de segurança dos dados no Nokia 6681, ou restaure no telefone os dados que haviam sido salvos no PC.

- 1 Iniciar o PC Suite.
- 2 Conecte seu telefone ao PC utilizando o cabo USB ou uma conexão Bluetooth.
- 3 Selecione Fazer back up e recuperar no PC Suite.
- 4 Na página Selecione uma tarefa, selecione Fazer um backup... ou Recuperar backup....
- 5 Siga as instruções na tela.
- Dica: É recomendável que você faça cópias de segurança do conteúdo do telefone em intervalos regulares para ajudar a evitar possíveis perdas de dados.

#### Transferir informações e figuras

Com o *Nokia Phone Browser* você pode gerenciar o conteúdo das pastas do telefone através do *Windows Explorer*. Transferir informações e figuras de telefone para telefone ou de telefone para PC.

| - | _   | - |
|---|-----|---|
|   |     |   |
|   | - L |   |
|   |     |   |

**Nota:** A proteção de direitos autorais pode evitar que algumas figuras, toques musicais e outro conteúdo sejam copiados, modificados, transferidos ou encaminhados.

- 1 Iniciar o PC Suite.
- 2 Conecte seu telefone ao PC utilizando o cabo USB ou uma conexão Bluetooth.
- 3 Selecione Transferir Arquivos no PC Suite.
- 4 No Windows Explorer, selectione Meu Computador > Nokia Phone Browser > Nokia 6681.
- 5 Selecione a subpasta do telefone que deseja visualizar.

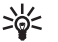

**Dica:** Para atualizar a tela de conteúdo do telefone, selecione **Visualizar** > **Atualizar**.

### Transferir música

Com o *Nokia Audio Manager*, você pode criar e organizar arquivos de música digital num PC compatível e transferilos para um telefone compatível ou de telefone para telefone.

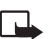

**Nota:** A proteção de direitos autorais pode evitar que algumas figuras, toques musicais e outro conteúdo sejam copiados, modificados, transferidos ou encaminhados.

- 1 Iniciar o PC Suite.
- 2 Conecte seu telefone ao PC utilizando o cabo USB ou uma conexão Bluetooth.
- 3 Selecione Transferir Música no PC Suite.

As funções básicas disponíveis são:

- Reproduzir CD de áudio.
- Salvar faixas de música do CD no formato AAC.
- Reproduzir faixas de música AAC e MP3.
- Criar, editar e reproduzir listas de faixas M3U.
- Organizar faixas de música e listas de faixas no Nokia Audio Manager Music Studio.
- Transferir faixas AAC e MP3 do *Music Studio* para um telefone Nokia compatível.
- Transferir listas de faixas do *Music Studio* para um telefone Nokia compatível.
- Small Audio Player.

### Instalar aplicativos

Com o Nokia Application Installer, você pode instalar aplicativos como Calculadoras, Calendários ou Jogos do PC para um telefone Nokia compatível.

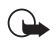

**Importante:** Somente instale aplicativos de fontes que ofereçam proteção adequada contra programas prejudiciais.

- 1 Iniciar o PC Suite.
- 2 Conecte seu telefone ao PC utilizando o cabo USB ou uma conexão Bluetooth.
- 3 Selecione Instalar aplicativos no PC Suite.

- 4 Para selecionar o aplicativo que deseja instalar, percorra a lista Meu Computador até a pasta em que você salvou os arquivos .jad, .jar ou .sis.
- 5 Para instalar o aplicativo no telefone, use um dos seguintes métodos:
  - Clique duas vezes no nome do aplicativo.
  - Clique na seta verde Instalar.
  - Selecione Meu Computador > Instalar a partir do menu.

# Mais informações

Para mais informações e para fazer o *download* da versão mais recente do Nokia PC Suite, visite a página, em inglês, <u>www.nokia.com/pcsuite</u>.

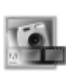

# Adobe Photoshop Album Starter Edition $\odot$

Nota: Aplicativo disponível no CD-ROM fornecido com o telefone.

O Adobe® Photoshop® Album 2.0 Starter Edition ajuda a localizar, fixar e compartilhar facilmente suas fotos utilizando um PC compatível. Com essa versão do Photoshop Album você pode:

• Organizar e localizar suas fotos digitais rapidamente sem ter que renomear arquivos ou criar pastas.

- Editar fotos instantaneamente com apenas um ou dois cliques.
- Compartilhar fotos de várias maneiras: enviando por e-mail, imprimindo em casa ou compartilhando através de serviços on-line.
  - Nota: Esse aplicativo está disponível num número limitado de idiomas.

#### Instalação

Instale o aplicativo *Photoshop Album* em seu PC utilizando o CD-ROM fornecido com o telefone. O *Photoshop Album* requer o sistema operacional *Windows 2000* ou *XP*.

Siga as instruções de instalação na tela.

#### Transferir fotos do telefone

Há três formas de transferir suas fotos do telefone para o *Photoshop Album.* 

Para transferir fotos para um PC compatível utilizando From Mobile Phone Holder (Da Pasta do Celular):

- Use o Nokia PC Suite para transferir as fotos para o disco rígido do PC. Veja o Manual do Usuário do Nokia PC Suite. Observe a pasta em que as fotos estão armazenadas no PC.
- 2 Clique em Get Photos (Obter fotos) na barra de atalhos e selecione From Mobile Phone Holder (Da Pasta do Celular).

- 3 Se esta for a primeira vez que você importa arquivos do telefone para o catálogo, o aviso Specify Mobile Phone Folder (Especificar Pasta do Celular) aparecerá. Clique em Browse (Navegar) e selecione a pasta em que as fotos estavam armazenadas no passo 1.
- **4** Selecione se deseja ser notificado automaticamente das alterações para a pasta cada vez que iniciar o *Photoshop Album.*
- 5 Clique em OK.

Para transferir fotos para um PC compatível utilizando From Files and Folders (De Arquivos e Pastas):

- Use o Nokia PC Suite para transferir as fotos para o disco rígido do PC. Veja o Manual do Usuário do Nokia PC Suite. Observe a pasta em que as fotos estão armazenadas no PC.
- 2 Clique em Get Photos (Obter fotos) na barra de atalhos e selecione From Files and Folders (De Arquivos e Pastas).
- **3** Selecione a pasta em que as fotos estavam armazenadas no passo 1.
- 4 Mova o cursor por um arquivo ou pasta. Selecione uma foto, várias fotos ou uma pasta e clique em Get Photos (Obter fotos).

Para transferir fotos de um cartão de memória:

1 Certifique-se de que o leitor de cartão está conectado e ligado corretamente.

- 2 Remova o cartão de memória do telefone celular e o insira no leitor de cartão.
- 3 Clique em Get Photos (Obter fotos) na barra de atalhos e selecione From Camera or Card Reader (Da Câmera ou Leitor de Cartão).
- 4 Selecione Create Subfolder Using Date/Time of Import (Criar Subpasta Utilizando Data/Hora da Importação) se quiser armazenar as fotos numa pasta nomeada de acordo com a data e hora que as fotos foram importadas.
- 5 Clique em OK.
- 6 Para apagar as fotos do cartão de memória depois de transferi-las para o Photoshop Album, selecione Delete Photos on Camera or Memory Card after Import (Excluir Fotos da Câmera ou Cartão de Memória após Importação).
- 7 Clique em OK.

Assim que o *Photoshop Album* termina de importar as fotos, essas aparecem no espaço de fotos.

#### Organizar e localizar fotos

O *Photoshop Album* automaticamente organiza suas fotos por data, de forma que você as localize facilmente. Para organizar suas fotos mais tarde, use rótulos. Use rótulos para localizar fotos, utilizando palavras-chave indicando as pessoas na foto, o local onde a foto foi tirada, o evento e outras características da foto. Ao rotular fotos, você não precisa lembrar o nome do arquivo, a data ou a pasta de cada foto.

Clique em Organize (Organizar) na barra de atalhos para abrir o painel Tag (Rótulo).

Para criar seu próprio rótulo:

- 1 Clique em New (Novo) no painel Tag (Rótulo) e escolha New Tag (Novo Rótulo).
- 2 Na caixa de diálogo Create Tag (Criar Rótulo), use o menu Category (Categoria) para escolher à qual subcategoria você deseja que o rótulo pertença.
- 3 Na caixa de texto Name (Nome), escreva o nome que deseja dar ao rótulo.
- 4 Na caixa de texto Note (Nota), escreva qualquer informação sobre o rótulo que deseja adicionar.
- 5 Clique em OK.

O rótulo aparece no painel Tag (Rótulo), dentro da categoria ou subcategoria selecionada.

Para adicionar um rótulo a uma foto, arraste o rótulo do Painel Rótulo sobre a foto desejada no espaço de fotos.

Para localizar fotos, dê dois cliques num rótulo no painel Tag (Rótulo); a busca encontra todas as fotos com esse rótulo específico. A Linha de tempo permite que você limite a classificação de fotos incluídas, e avance para um mês específico ao clicar na barra.

#### **Corrigir fotos**

O *Photoshop Album* fornece ferramentas para corrigir os problemas mais comuns com fotos.

Para corrigir fotos:

- Selecione uma foto no espaço de fotos e clique em Fix (Corrigir) na barra de atalhos. O Photoshop Album faz uma cópia do arquivo de foto original para edição.
- 2 Na caixa de diálogo Fix Photo (Corrigir Foto), selecione uma das seguintes opções:
  - Single Click Fix (Corrigir com um Único Clique)— Aplica uma correção automática de cor, contraste ou formato.
  - Crop (Cortar)—Permite que você corte uma foto para aprimorar a composição ou adicionar ênfase a uma imagem.
  - Red Eye Removal (Remoção de Olhos Vermelhos)— Corrige o efeito de olhos vermelhos causado pelo flash da câmera.

# Mais informações

Para mais informações sobre as funções do programa, selecione Help (Ajuda) > Adobe Photoshop Album Help no menu principal.

Para mais informações sobre o *Photoshop Album*, visite as páginas, em inglês, www.adobe.com/products/photoshopalbum/starter.htm. Anotações